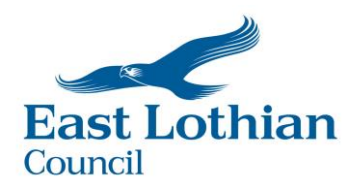

## Applying for Jobs on MyJobScotland

# All East Lothian Council vacancies are advertised on www.myjobscotland.gov.uk

You should only apply for jobs via this website as we cannot verify information on other websites

Click on the link above which will take you to the home page of MyJobScotland.

### LOGGING IN/CREATING AN ACCOUNT

Before you can apply for any jobs you will need to create an account:

- If you already have an account click on the **LOGIN/REGISTER** button and enter the email address and password you used when you created the account. Move the **VIEWING VACANCIES** section of this document.
- If you do not already have an account click on the **LOGIN/REGISTER** button and follow the instructions below carefully.

#### Click on the Login/Register button on the home page:

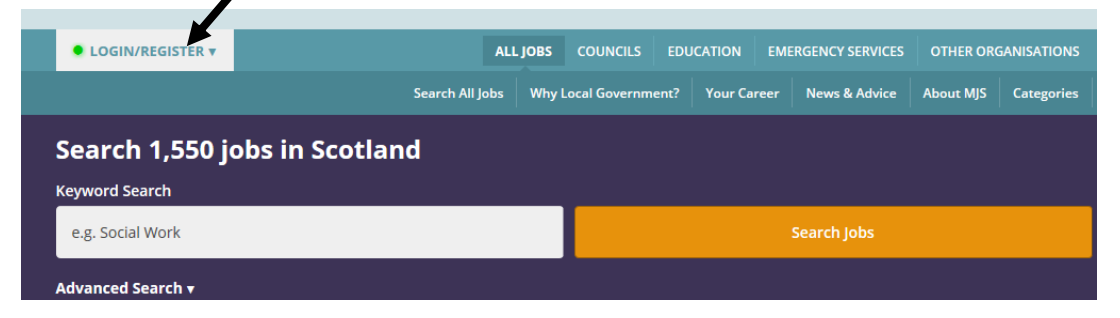

DO NOT COMPLETE YOUR EMAIL ADDRESS ETC AT THIS STAGE - Click on the Register Now link as shown below:

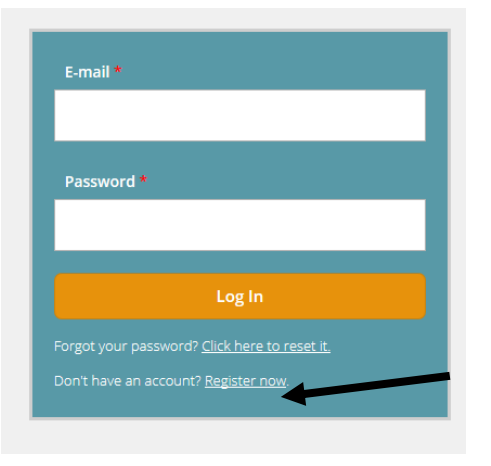

#### Complete all the fields on the registration page and click on the orange register button:

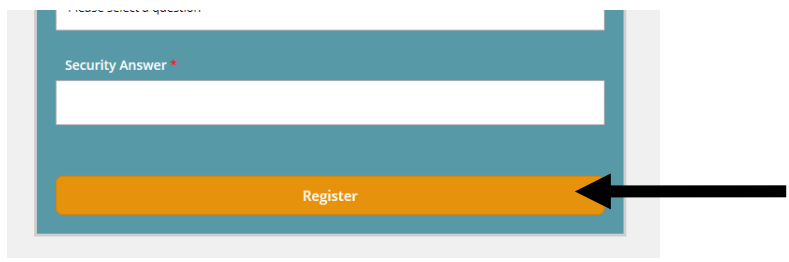

#### You will see the following message:

# Thanks for registering

A welcome message with further instructions has been sent to your e-mail address.

Thank you for registering with myjobscotland.

You will shortly receive an email containing a link to activate your account. **If you've not received your** activation email within 5 minutes, please check your Spam or Junk folder.

Once activated, you can use your account to set up new job searches, and start any new job applications

You now need to open the activation message which has been sent to the email address you registered with and follow the instructions contained in the email to verify your account.

Clicking on the verification link contained in the email will take you to a '**Personal Details'** page on **MyJobScotland.** 

Complete your personal details and **SAVE**. These details will now be stored and will be pulled through when you apply for any jobs.

Your account is now successfully created.

# **VIEWING VACANCIES**

To view al current vacancies click on 'COUNCILS' on the Header

|             | nyjob<br>cotland | Helping you search<br>for Scottish Local<br>Government jobs | myjobscotlar<br>NORTH EAST S | ad welcom a          | E NORTH EAST<br>SCOTLAND<br>COLLEGE |  |
|-------------|------------------|-------------------------------------------------------------|------------------------------|----------------------|-------------------------------------|--|
| • LOGIN/REG | ISTER V          | ALL JOBS                                                    |                              | EMERGENCY SERVICES   | OTHER ORGANISATIONS                 |  |
|             |                  | Search All Jobs Why Lo                                      | cal Government? Your         | Career News & Advice | About MJS Categories                |  |

This shows all local authorities across Scotland. To view vacancies at East Lothian Council, click on the logo:

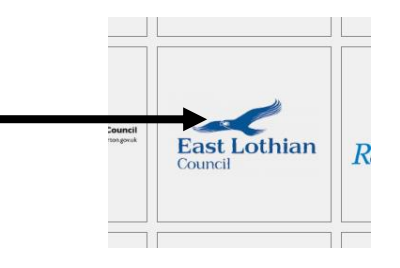

You will be taken to all East Lothian Council's vacancies.

| Job Category ▲<br>Administration / Cler<br>Cleaning and Careta<br>Cleaning Careta<br>Control Services (Hour)             | rical / Secretarial (3)<br>king (3)                                                        | othian                                                                 |                                                                                                    |                                   | *                            |
|----------------------------------------------------------------------------------------------------|--------------------------------------------------------------------------------------------|------------------------------------------------------------------------|----------------------------------------------------------------------------------------------------|-----------------------------------|------------------------------|
| More<br>Contract Type                                                                                                    | Showing all j                                                                              | obs with East Lo                                                       | othian Council                                                                                                    |                                   | 6                            |
| Casual/Relief (3)  Fixed Term (1)  Permanent (19)  Supply (1)                                                            | Showing 1 -                                                                                | 10 of 33 availa                                                        | able jobs                                                                                                    | Date publish                      | Sorted by<br>ned (New - Old) |
| Casual/Relief (3)     For Time (7)     Supply (1)                                                                        | Teacher of I<br>Contract Type:<br>Permanent<br>Location:<br>Knox Academy                   | Business Studies<br>Position Type:<br>Full Time<br>Pencaitland Road, H | s - Knox Academy (EAL01362)<br>Salary:<br>£22,416 - £35,763 per year<br>laddington                                | Closing date:<br>16/10/2016       | East Lothian                 |
| Salary Range ▲<br>☐ £10,001 - £20,000 (9)<br>☐ £20,001 - £30,000 (16<br>More<br>Postcode Search<br>e.g. 10 miles from G2 | (L)<br>(resot:<br>Customer S<br>Contract Type:<br>Permanent<br>Location:<br>Prestonpans Ar | ervice Assistant<br>Position Type:<br>Part Time<br>rea Office, Aldhamm | - Prestonpans (EAL01456)<br>Salary:<br>£15,858 - £17,355 per year<br>Pro Rata<br>er House, High Street, Prestonpa | Closing date:<br>16/10/2016<br>ns | East Lothian                 |
| Keyword Search                                                                                                    | reset. Class Teach                                                                         | er - King's Mead                                                       | ow Primary School (EAL0153                                                                                        | 9)                                | ☆                            |
| e.g. Social Work                                                                                                    | Contract Type:<br>Permanent                                                                | Position Type:<br>Full Time                                            | Salary:<br>£22,416 - £35,763 per year                                                                             | Closing date: 16/10/2016          | East Lothian                 |

Scroll through the pages of jobs or search for a particular job by using the search boxes

Click on the job you are interested in:

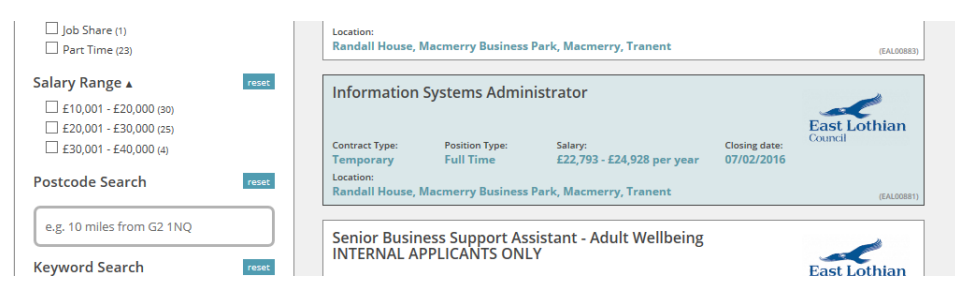

This will take you into the full details for that particular vacancy where you can read all the information regarding the job and download the job outline and person specification.

If you wish to apply for the job click on the orange '**Apply Now'** button on the left of the screen:

| Apply Now              | Informa                          |                                                                    |                         |                                            |  |
|------------------------|----------------------------------|--------------------------------------------------------------------|-------------------------|--------------------------------------------|--|
| Back to Search Results | Ref no:<br>Closes:<br>Published: | EAL00881<br>Sunday, 7th February 2016<br>Friday, 22nd January 2016 | East Lothian<br>Council |                                            |  |
| Previous Job           | Location:                        | Randall House. Macmerry Business                                   | Organisation:           | East Lothian Council                       |  |
| Next Job               | Salary:                          | Park, Macmerry<br>£22,793 - £24,928 per year                       | Category:               | Administration / Clerical /<br>Secretarial |  |
|                        | Hours:<br>Contract Type:         | Full Time                                                          | Sub-category:           | Senior Administration Assistant            |  |
| Oliver's Travels       | Position Type:                   | Temporary                                                          |                         |                                            |  |

Your personal details will already be completed (as entered at registration) and you should now complete the rest of the application form.